# **Ortağı Portalı**

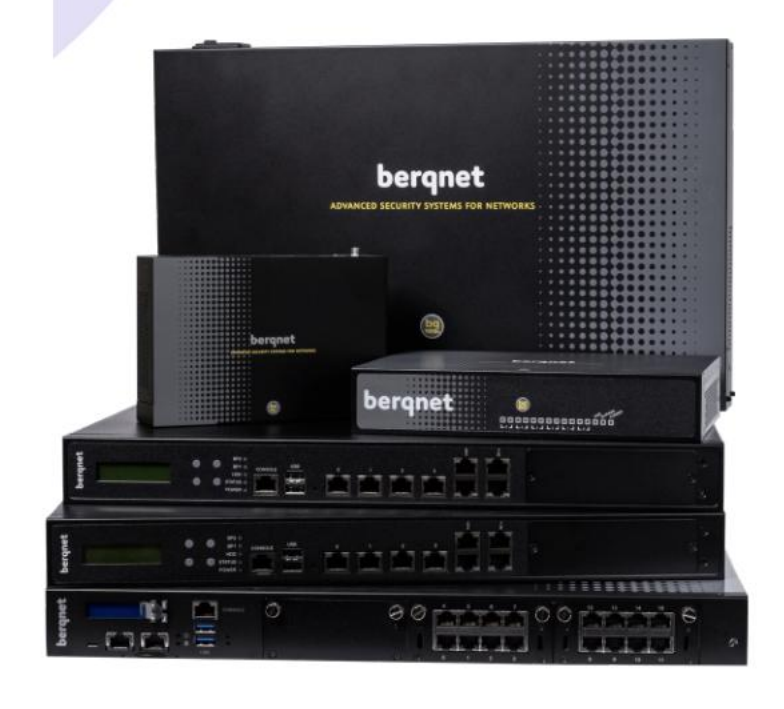

#### Berqnet Firewall İş Ortağı Portalı

Berqnet Firewall İş Ortağı Portalı, iş ortaklarının kurdukları cihazları kaydederek kolayca takip edebilmelerini sağlamak amacıyla hayata geçirilmiştir.

Bu portal sadece iş ortaklarına yönelik olup son kullanıcı müşteriler kaydolduklarında hesapları onaylanmamaktadır.

#### İş Ortakları, İş Ortağı Portalına Nasıl Kayıt Olabilir?

• İş Ortağı Portalına kayıt olmak için <u>https://portal.berqnet.com</u> adresine giriş yapılır.

• Açılan portal ekranından **Kayıt** bölümüne basılarak tüm alanlar doğru bir şekilde doldurulur. Bilgilerin doğru olması, kayıt sonrasında hesabın onaylanması aşamasında sorun çıkmaması için önemlidir.

• Yetkili Kişi E-Posta bilgisinin doğru olması ayrıca önemlidir, çünkü sistem tarafından oluşturulacak olan portal erişim şifresi bu e-posta adresine otomatik olarak iletilecektir. Bu e-posta adresi portala giriş yaparken ve cihazları portala kaydederken de gerekli olacaktır.

| Giriş                | Kayıt   | Şifremi Unuttu      | m          |
|----------------------|---------|---------------------|------------|
| İş Ortağı Firma Ur   | nvanı * | İş Ortağı Vergi Nı  | umarası *  |
| Yetkili Kişi Adı Soy | /adı *  | Yetkili Kişi Cep Te | elefonu *  |
|                      |         | 90xxxxxxxx          |            |
| Yetkili Kişi E-Posta | *       | İş Ortağının Bulu   | ınduğu İl* |
|                      |         | Seçiniz             | ~          |
| Firma Tipi *         |         | İş Ortağı Adresi *  |            |
| Seçiniz              | ~       |                     |            |

• Oluşturulan kayıt onay için Berqnet sistem yöneticisine iletilir. Kayıt kontrol edilip onaylandıktan sonra onaylandığına dair Yetkili Kişi E-Posta adresine bilgilendirme e-postası gönderilmektedir. Bu e-posta içerisinde yer alan cihaz kayıt şifresini kullanarak aktif olan Berqnet cihazları portala kayıt edilebilir.

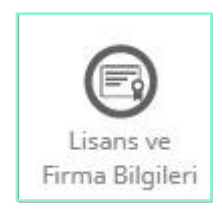

#### Berqnet Cihazlar Portala Nasıl Kaydedilir?

• İş Ortağı Portalına kayıt olunduktan sonra, kayıt sırasında girilen Yetkili E -Posta adresine gönderilen mesajda yer alan **"Berqnet cihaz kayıt şifresi"** yardımı ile tüm aktif cihazlar portal hesabına kaydedilebilir. Cihazın berqOS sürümü 4.0.6 veya üzerinde olmalıdır, daha alt sürümlerdeki cihazların güncellenmesi gerekmektedir.

• İş Ortağı Portalına kaydedilmeyen cihazların lisansları cihaz üzerinden aktifleştirilememektedir. İlk kurulum esnasında veya sonrasında Deneme, Master veya Yenileme lisanslarının cihaz üzerinden girilebilmesi veya aktif hale getirilebilmesi için cihazın portala kayıtlı olması gerekmektedir.

• Cihazın portal kaydı için Berqnet cihazın yönetim arayüzüne giriş yapılır. **Ayarlar** sekmesi altındaki Sistem Ayarları kısmında Lisans ve Firma Bilgileri bölümünde yer alan Firma Bilgileri ekranından cihaz portala eklenmelidir.

• Lisans ve Firma Bilgileri bölümüne giriş yapıldıktan sonra gelen ekranda Kullanıcı Adı bölümüne portal kaydı yapılırken girilen e-posta adresi, şifre bölümüne ise portal kaydı sonrasında gelen e-posta içerisinde yer alan **"Berqnet cihaz kayıt şifresi"** girilmelidir.

| -irma Bilgileri                                                                       | Mevcut Lisanslar                          | Lisans Anahtari | rı |
|---------------------------------------------------------------------------------------|-------------------------------------------|-----------------|----|
| Lütfen <mark>cihazınızın f</mark> i                                                   | irma bilgilerini girerek <mark>k</mark> a | aydediniz.      |    |
| İş Ortağı Bile                                                                        | gileri                                    |                 |    |
| Kullanıcı Adı:                                                                        |                                           |                 |    |
| Şifresi:                                                                              |                                           |                 |    |
| Ara Toptan Adı:                                                                       |                                           |                 |    |
| Son Kullanıc                                                                          | ı Bilgileri                               |                 |    |
| Son Kullanıc                                                                          | ı Bilgileri                               |                 |    |
| <b>Son Kullanıc</b><br>Firma Adı:<br>Yetkili Ad Soyad:                                | ı Bilgileri                               |                 |    |
| <b>Son Kullanıc</b><br>Firma Adı:<br>Yetkili Ad Soyad:<br>Telefon:                    | ı Bilgileri                               |                 |    |
| <b>Son Kullanıc</b><br>Firma Adı:<br>Yetkili Ad Soyad:<br>Telefon:<br>Eposta Adresi:  | ı Bilgileri                               |                 |    |
| Son Kullanıc<br>Firma Adı:<br>Yetkili Ad Soyad:<br>Telefon:<br>Eposta Adresi:<br>İli: | ı Bilgileri                               | a               |    |

• Ara Toptan Adı bölümünde cihazın satın alındığı ara toptan firma adı listeden seçilir.

• Son Kullanıcı Bilgileri bölümüne Berqnet cihazın kurulduğu son kullanıcı müşterinin bilgileri eksiksiz olarak girilmelidir.

• Tüm bölümlere veri girişi yapıldıktan sonra Kaydet butonuna basılarak cihazın portala kayıt işlemi tamamlanır.

• Kayıt işleminden sonra **Mevcut Lisanslar** tabında cihazın tüm lisansları görüntülenebilir, henüz aktifleştirilmemiş lisans varsa aktifleştirilebilir.

• Yeni lisans girme işlemi için Lisans Anahtarı tabındaki ilgili bölümlere lisans anahtarı girilerek Anahtar Sorgula butonuna basılır. Girilen anahtar için lisans başlangıç bitiş süreleri kontrol edilerek Aktifleştir butonu ile lisans tanımlama ve yenileme işlemi gerçekleştirilir.

| Kayıt Tarihi | Donanım No       | Std Lisans Bitişi | IP Adresi                   | Model | berqOS | Müşteri Firma Adı | Cihaz Adı | İş Ortağı Firma Adı | Ara Toptan Firma Adı |
|--------------|------------------|-------------------|-----------------------------|-------|--------|-------------------|-----------|---------------------|----------------------|
| 14-02-2019   | 1234567890FFABCD | 01-03-2019        | https://255.255.255.255:443 | bq25  | 4.0.6  | Demo              | UTM-1     | Logo Siber Güvenlik | Logo Siber Güvenlik  |
| 3-02-2019    | 1234567890FFABCD | 14-04-2019        | https://255.255.255.255:443 | bq25  | 4.1.0  | Demo              | UTM-1     | Logo Siber Güvenlik | Logo Siber Güvenlik  |
| 13-02-2019   | 1234567890FFABCD | 28-02-2019        | https://255.255.255.255:443 | bq25  | 4.1.0  | Demo              | UTM-1     | Logo Siber Güvenlik | Logo Siber Güvenlik  |
| 08-02-2019   | 1234567890FFABCD | 19-05-2017        | https://255.255.255.255:443 | bq100 | 4.0.6  | Demo              | UTM-1     | Logo Siber Güvenlik | Logo Siber Güvenlik  |
| 08-02-2019   | 1234567890FFABCD | 23-02-2019        | https://255.255.255.255:443 | bq100 | 4.1.0  | Demo              | UTM-1     | Logo Siber Güvenlik | Logo Siber Güvenlik  |
| 08-02-2019   | 1234567890FFABCD | 30-06-2018        | https://255.255.255.255:443 | bq100 | 4.0.6  | Demo              | UTM-1     | Logo Siber Güvenlik | Logo Siber Güvenlik  |
| 08-02-2019   | 1234567890FFABCD | 15-07-2018        | https://255.255.255.255:443 | bq100 | 4.0.6  | Demo              | UTM-1     | Logo Siber Güvenlik | Logo Siber Güvenlik  |
| 07-02-2019   | 1234567890FFABCD | 10-03-2019        | https://255.255.255.255:443 | bq100 | 4.1.0  | Demo              | UTM-1     | Logo Siber Güvenlik | Logo Siber Güvenlik  |
| 07-02-2019   | 1234567890FFABCD | 22-02-2019        | https://255.255.255.255:443 | bq50  | 4.1.0  | Demo              | UTM-1     | Logo Siber Güvenlik | Logo Siber Güvenlik  |
| 07-02-2019   | 1234567890FFABCD | 22-02-2019        | https://255.255.255.255:443 | bq25  | 4.1.0  | Demo              | UTM-1     | Logo Siber Güvenlik | Logo Siber Güvenlik  |
| 07-02-2019   | 1234567890FFABCD | 16-03-2020        | https://255.255.255.255:443 | bq100 | 4.1.0  | Demo              | UTM-1     | Logo Siber Güvenlik | Logo Siber Güvenlik  |
| 07-02-2019   | 1234567890FFABCD | 10-03-2019        | https://255.255.255.255:443 | bq100 | 4.1.0  | Demo              | UTM-1     | Logo Siber Güvenlik | Logo Siber Güvenlik  |
| 06-02-2019   | 1234567890FFABCD | 06-02-2020        | https://255.255.255.255:443 | bq100 | 4.1.0  | Demo              | UTM-1     | Logo Siber Güvenlik | Logo Siber Güvenlik  |
| 06-02-2019   | 1234567890FFABCD | 21-02-2019        | https://255.255.255.255:443 | bq25  | 4.0.6  | Demo              | UTM-1     | Logo Siber Güvenlik | Logo Siber Güvenlik  |
| 06-02-2019   | 1234567890FFABCD | 06-02-2020        | https://255.255.255.255:443 | bq100 | 4.0.6  | Demo              | UTM-1     | Logo Siber Güvenlik | Logo Siber Güvenlik  |
| 01-02-2019   | 1234567890FFABCD | 23-02-2020        | https://255.255.255.255:443 | bq300 | 4.1.0  | Demo              | UTM-1     | Logo Siber Güvenlik | Logo Siber Güvenlik  |
| 31-01-2019   | 1234567890FFABCD | 14-01-2019        | https://255.255.255.255:443 | bq50  | 4.1.0  | Demo              | UTM-1     | Logo Siber Güvenlik | Logo Siber Güvenlik  |

#### Kaydedilen Berqnet Cihazlar Portalda Nasıl Görüntülenir?

• <u>Berqnet İş Ortağı Portalına kaydı onaylanmış olan hesaplarla giriş yapılabilir.</u> Kaydı onayda bekleyen veya onaylanmamış hesaplarla portala giriş yapılamaz.

• <u>https://portal.berqnet.com</u> adresindeki Giriş sayfasından portala giriş yapılabilir.

|       |                   | Derqne                        |
|-------|-------------------|-------------------------------|
| 10011 | Giriş Kayıt Ş     | ifremi Unuttum                |
| 4     | E-posta Adresi    |                               |
|       |                   |                               |
|       | Şifre             |                               |
|       |                   |                               |
|       | Ben robot değilim | reCAPTCHA<br>Giziliic-Şartlar |
|       | Giriş '           | Yap                           |
|       |                   |                               |

- Portale giriş için E-posta Adresi alanına İş Ortağı Portalına kayıt olunurken girilen e-posta adresi girilir.
- Portal giriş şifresi, kayıt olunduktan sonra bu e-posta adresine gönderilen mesajda yer alan "Portal erişim şifresi" dir.
- Portale giriş yapıldıktan sonra, sol üst köşede yer alan profil adı tıklanarak profil bilgilerinde değişiklik yapılabilir, cihaz kurulum şifresi ve portal erişim şifresi değiştirilebilir.

• Portale giriş yapıldıktan sonra açılan sayfada daha önce bu hesaba kaydedilen tüm Berqnet cihazların aşağıdaki bilgileri tablo şeklinde görülecektir. Ekrandaki **Filtrele** bölümünden filtreleme yapılabilir, **Dışarı Aktar** tuşuna bakarak tablo bilgisayara indirilebilir:

o Donanım No

Lisans Bitiş Tarihi

○ IP Adresi

 $\circ$  Model

BerqOS Yazılım Sürümü

o Müşteri Firma Adı

• Tabloda yer alan bir cihaz seçilerek çift tıklanırsa, cihaz hakkında aşağıdaki bilgilerin daha detaylı görülebileceği ekranlar açılacaktır:

 $\circ$  Cihaz Bilgileri

o Lisans Bilgileri

Müşteri Bilgileri

#### Kaydedilen Berqnet Cihazlarla İlgili Otomatik Bilgilendirme Mesajları

İş Ortağı Portalına kaydedilen Berqnet cihazlar için iş ortağının portal giriş e-posta adresine aşağıdaki durumlarda otomatik bilgilendirme e-posta mesajları gönderilmektedir:

• Berqnet cihaz üzerinde lisans aktifleştirilmesi yapıldığında

• Cihaza aktif durumdaki lisansların sona erme süresi yaklaştığında (örn: sürenin dolmasına 60 gün kala, 30 gün kala, 15 gün kala)

## Oberqnet

### Hakkımızda

Logo Siber Güvenlik ve Ağ Teknolojileri A.Ş. ünvanıyla 2013 yılında , KOBİ ölçeğinde işletmelerin siber güvenlik ihtiyaçlarına yönelik çözüm üretme amacıyla kurulduk. 2015 yılında Berqnet markalı ilk ürünümüzün satışına başladık. 2022 yılı itibari ile ünvanımız **Berqnet Siber Güvenlik Teknolojileri A.Ş.** olarak değişti.

%100 yerli AR-GE ekibimiz tarafından geliştirilen firewall (güvenlik duvarı) ve sıfır güven yaklaşımı (zero trust) ile güvenli uzaktan erişimi sağlayan ağ güvenliği platformu ürün gruplarını sunmaktayız. Çözümlerimizi aktif olarak kullanan binlerce işletmenin siber güvenlik, yasalara uyumluluk ve internet yönetimi ihtiyaçlarını karşılamaktayız.

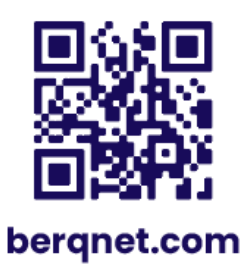

0850 577 23 77 🕓 LinkedIn/bergnetsiberguvenlik (in)